## 「スマート申込」ご利用時の注意 連帯保証人について

ATBB(不動産業務総合支援サイト)から「スマート申込」ボタンを利用して新規申し込みを行う際、 申込者に連帯保証人情報を入力していただきたい場合は連帯保証人項目の表示設定が必要です。 下記をご確認の上、Web フォームを発行いただくようお願いいたします。

|   | 物件種目   |                                                          | 所在地              |                   | 建物名/部屋番号     |        |              | 公開日        |  |  |
|---|--------|----------------------------------------------------------|------------------|-------------------|--------------|--------|--------------|------------|--|--|
|   | 画像     |                                                          |                  |                   | 礼金           | 管理費等?  | 築年月          | 広告転載       |  |  |
|   |        | 登録貨料                                                     | 交通(沿線駅/バス        | 敷金                | 専有面積         | 階建/階   | 取引態様 ?       |            |  |  |
|   |        |                                                          |                  | 敷引                | 坪単価          | 建物構造   | 物件番号         |            |  |  |
|   |        | 間取り                                                      | 登録会員             | TEL               | 免許番号         |        |              | -          |  |  |
|   |        |                                                          |                  |                   |              |        |              |            |  |  |
|   | 管マンション |                                                          | 00市00区07目00      |                   | 00070930/000 |        |              | 0000/00/00 |  |  |
| 1 |        |                                                          |                  |                   | 1ヶ月          | ねし     | 0000/00      | 転載可        |  |  |
|   |        | <b>0.00</b><br>万円                                        | OOOO線 OOO 徒歩5分   | 1ヶ月               | 00.0 0m²     | ○階建/〇階 | *\$          |            |  |  |
|   |        |                                                          |                  | -                 | 0.00万円       | RC     | 000000000000 |            |  |  |
|   |        | 2DK                                                      | <u>(株)△△△不動産</u> | 000-0000-000<br>0 |              |        |              | -          |  |  |
|   | 画像:10点 | 詳細 インフォシート 地図(無料) 取込み クイック2次広告 論 無料電話<br>■ スマート申込 参 接客登録 |                  |                   |              |        |              |            |  |  |

「入居申し込み者への入力軽減設定」内の「連帯保証人」を確認し、

| 申込に関係する<br>連帯保証人    | <b>人物</b><br>○表示 ● 非表示   |                  |                                                                     |  |  |  |  |
|---------------------|--------------------------|------------------|---------------------------------------------------------------------|--|--|--|--|
| 緊急連絡先               | ● 表示 ○ 非表示               |                  |                                                                     |  |  |  |  |
| 賃貸保証会社情報<br>↓申込者側画面 |                          |                  | 表示を選択して Web フォームを発行すると<br>申込者の入力画面で「連帯保証人・緊急連絡先情報」の<br>「連帯保証人登録人数」を |  |  |  |  |
| 連帯保証人・緊             | <b>&amp;急連絡先 登録者数の設定</b> | からとまで選べるようになります。 |                                                                     |  |  |  |  |
| 連帯保証人登録<br>人数       | 選択する<br>0<br>1<br>2      | ▲ 人              | 緊急連絡先登録<br>過訳する<br>✓<br>※緊急運絡先は、契約者や入居予定者以外の方で入力をお願いいたします。          |  |  |  |  |

必要に応じて「表示」にチェックを入れ直します。

あらかじめ「連帯保証人:**表示**」にしておくことで、保証人が必要ない場合には申込者が「O 人」を選択で きて便利なのでお勧めです。「**非表示**」で Web フォームを発行してしまったとしても、仲介業務側・管理 業務側それぞれの契約条件情報の修正から、「**表示**」に変更することは可能です。